# NAVODILA ZA IZPONJEVANJE 2. JAVNEGA POZIVA ZA POTRDITEV IZVAJANJA IZBRANIH DEJAVNOSTI LETNEGA PROGRAMA ŠPORTA ZA LETO 2021

Vstopite v spletno aplikacijo: <u>https://razpisisport.ljubljana.si/</u>

# 1. KLONIRANJE (PREPIS) OBRAZCEV

Izberete: Domov

Izberete: Javni razpisi na področju športa (13)

Izberete: **2. Javni poziv LPŠ 2021 - potrditev podatkov LPŠ MOL 2020, 2021 in 2022 – dejavnosti 1.2.5.5.** Pritisnete:

----

CLONE DATA FROM LETNI PROGRAM ŠPORTA MOL 2020, 2021 IN 2022

Izpiše se obvestilo, kjer izberete: V redu

Počakajte, da se ob vseh kloniranih obrazcih pojavijo zelene zastavice.

# 2. POTRDITEV OBVEZNIH OBRAZCEV IN PROGRAMSKIH OBRAZCEV

Izberete: Domov

Izberete: Javni razpisi na področju športa (13)

Izberete: 2. Javni poziv LPŠ 2021 - potrditev podatkov LPŠ MOL 2020, 2021 in 2022 – dejavnosti 1.2.5.5.

Izberete: OBRAZCI

Najprej je potrebno dopolniti in potrditi obvezne obrazce na levi strani.

Nato sledi potrjevanje že izpisanih osnutkov obrazcev programov na vašem namizju (desno od obveznih obrazcev).

Aplikacija vam ponudi pripravljene osnutke obrazcev.

Na pripravljenem osnutku obrazca izberete UREDI

## POTRDITEV IZVAJANJA DEJAVNOSTI

V rubriki \* Izvajanje programa v letu 2021 na drsnem programu izberete eno od treh možnosti:

| POTRDITEV IZVAJANJA DEJA | VNOSTI                                                         |   |
|--------------------------|----------------------------------------------------------------|---|
|                          |                                                                |   |
| * Izvajanje programa v   | Izberite vrednost                                              | ~ |
| letu 2021:               | Izberite vrednost                                              |   |
|                          | Potrjujemo izvajanja dejavnosti v letu 2021                    |   |
|                          | Neizvajanje dejavnosti v letu 2021                             |   |
|                          | Delni odstop od pogodbe zaradi prenehanja izvajanja dejavnosti |   |
| PROGRAMI IN DEJAVNOSTI   |                                                                |   |

## DOKAZILA IN PRILOGE

V polje naložite nov Dogovor o rezervaciji športnega objekta za šolsko leto 2021/22.

## KOMPETENTNOST STROKOVNEGA KADRA

Potrditev strokovnega kadra ali najava zamenjave

#### \* Najavljamo spremembo vodje dejavnosti:

| * Najavljamo spremembo<br>vodje dejavnosti: | Izberite vrednost 🗸 |          |
|---------------------------------------------|---------------------|----------|
|                                             | Izberite vrednost   |          |
| IZJAVA                                      | DA                  |          |
|                                             | NE                  | <u> </u> |
|                                             |                     |          |

V primeru zamenjave strokovnega kadra morate najprej ustrezno dopolniti bazo strokovnega kadra

## <u>IZJAVA</u>

Potrditev resničnosti vseh navedenih podatkov

Za potrditev pritisnete

PREVERI IN SHRANI

Postopek ponovite na vseh osnutkih. Vsak potrjen osnutek se vam pomakne spodaj na dno vašega namizja.

## POZOR!

Potrditi morate osnutke vseh kloniranih obrazcev. Če katerega od njih ne boste potrdili (preveri in shrani), ne bo oddan v vlogi potrditve izvajanja dejavnosti za leto 2021. Posledično ta dejavnost ne bo sofinancirana (dodelitev uporabe prostora).

## 3. ODDAJA VLOGE POTRDITVE IZVAJANJA DEJAVNOSTI

# POZOR!

## Najprej preverite, če ste potrdili vse obrazce!

Potrjen obrazec se obarva zeleno in ima modro kljukico.

Sledi oddaja vloge v 4 korakih.

Vlagatelji morajo potrditev izpolniti le »on line« oziroma jo oddati le v elektronski obliki! Potrdilo o oddaji vloge bodo vlagatelji prejeli po elektronski pošti.